#### Laboratorio di Immagini

## **Esercitazione 2:**

# Morfologia

Mauro Zucchelli 17/03/2016

### **Operatori morfologici**

- Erosione
- Dilatazione
- Apertura
- Chiusura

```
[] function img_erode = my_erode(img,se)
 [\times,y] = size(img);
 imq_erode = zeros(x,y);
 [sx,sy] = size(se);
 lx = floor(sx/2);
 ly = floor(sy/2);
 for i = (1x+1): (x-1x)
     for j=(ly+1):(y-ly)
          roi = img(i-1x:i+1x, j-1y:j+1y);
          bool_roi = and(roi,se);
          if isequal(se,bool_roi)
              imq\_erode(i,j) = 1;
          end
     end
 end
```

- Caricare l'immagine pixels\_wb.tiff
- Fare una soglia a 100 per binarizzarla

• img = img > 100;

• Creare un elemento strutturale (es: crocetta)

 $\circ$  s = [0,1,0;1,1,1;0,1,0]

• Applicare l'operazione di erosione

o img\_erode = my\_erode(img,s);

• Visualizzare il prima il dopo e le differenze

- Caricare l'immagine pixels\_wb.tiff
- Fare una soglia a 100 per binarizzarla

• img = img > 100;

• Creare un elemento strutturale (es: crocetta)

 $\circ$  s = [0,1,0;1,1,1;0,1,0]

• Applicare l'operazione di erosione

o img\_erode = my\_erode(img,s);

• Visualizzare il prima il dopo e le differenze

```
img = imread('pixels_wb.tiff');
figure;
imshow(img)
img = img > 100;
s = [0,1,0;1,1,1;0,1,0]
img_erode = my_erode(img,s);
figure('Name', 'Erosion');
subplot(1,3,1)
imshow(img);
title('original')
subplot(1,3,2)
imshow(img_erode);
title('erosion')
subplot(1,3,3)
imshow(img-img_erode);
title('difference')
```

#### Dilatazione

- Provate a modificare il codice di "my\_erode" per creare l'operazione di dilatazione
- Create una nuova *function* e salvatela come my\_dilate.m

#### **MATLAB: erosione e dilatazione**

- MATLAB ovviamente ha già tutto implementato
  - o strel
  - $\circ$  imerode
  - Imdilate
- Confrontate il risultato di my\_erode con quello di imerode per essere sicuri di avere fatto giusto
  - o s= strel('diamond',1)
  - isequal(img\_erode, img\_erode2)

```
%% PROVA DILATAZIONE
```

```
img_dilate = imdilate(imq,s);
figure('Name', 'Dilatation');
subplot(1,3,1)
imshow(img);
title('original')
subplot(1,3,2)
imshow(img_dilate);
title('dilate')
subplot(1,3,3)
imshow(img_dilate-img);
title('difference')
```

#### **MATLAB:** apertura

- L'apertura è un erosione seguita da una dilatazione...
- Provate!

```
%% Prova apertura
img_erode= imerode(img,s);
img_open = imdilate(img_erode,s);
figure('Name','Apertura');
subplot(1,3,1)
imshow(img);
title('original')
subplot(1,3,2)
imshow(img_open);
title('open')
subplot(1,3,3)
imshow(img-img_open);
title('difference')
```

#### **MATLAB: chiusura**

- La chiusura è una dilatazione seguita da una erosione...
- Provate!

```
%% Prova chiusura
img_dilate = imdilate(img,s);
img_close= imclose(img_dilate,s);
```

```
figure('Name','Chiusura');
subplot(1,3,1)
imshow(img);
title('original')
subplot(1,3,2)
imshow(img_close);
title('close')
subplot(1,3,3)
imshow(img_close-img);
title('difference')
```

#### **MATLAB:** apertura e chiusura

- Ovviamente MATLAB ha già implementato tutto
  - imopen
  - $\circ$  imclose

- Create un immagine 256x256 con dentro un quadrato bianco
- Aggiungete rumore
- Provate a sogliare l'immagine (aiutandovi con l' istogramma) al fine di ritrovare il quadrato

```
%% Application Noise reduction
img = zeros(256, 256);
img(128-50:128+50,128-50:128+50) =200;
img = uint8(img);
figure;
subplot(2,2,1)
imshow(img)
subplot(2,2,2)
imhist(imq)
img_noise = double(img);
img_noise = img_noise + randn(256,256)*30;
img_noise(img_noise<0)=0;</pre>
imq_noise = uint8(imq_noise);
subplot(2,2,3)
imshow(img_noise)
subplot(2,2,4)
imhist(imq_noise)
img_bw = img_noise>100;
figure;
subplot(1,3,1)
imshow(img_bw)
title('original')
```

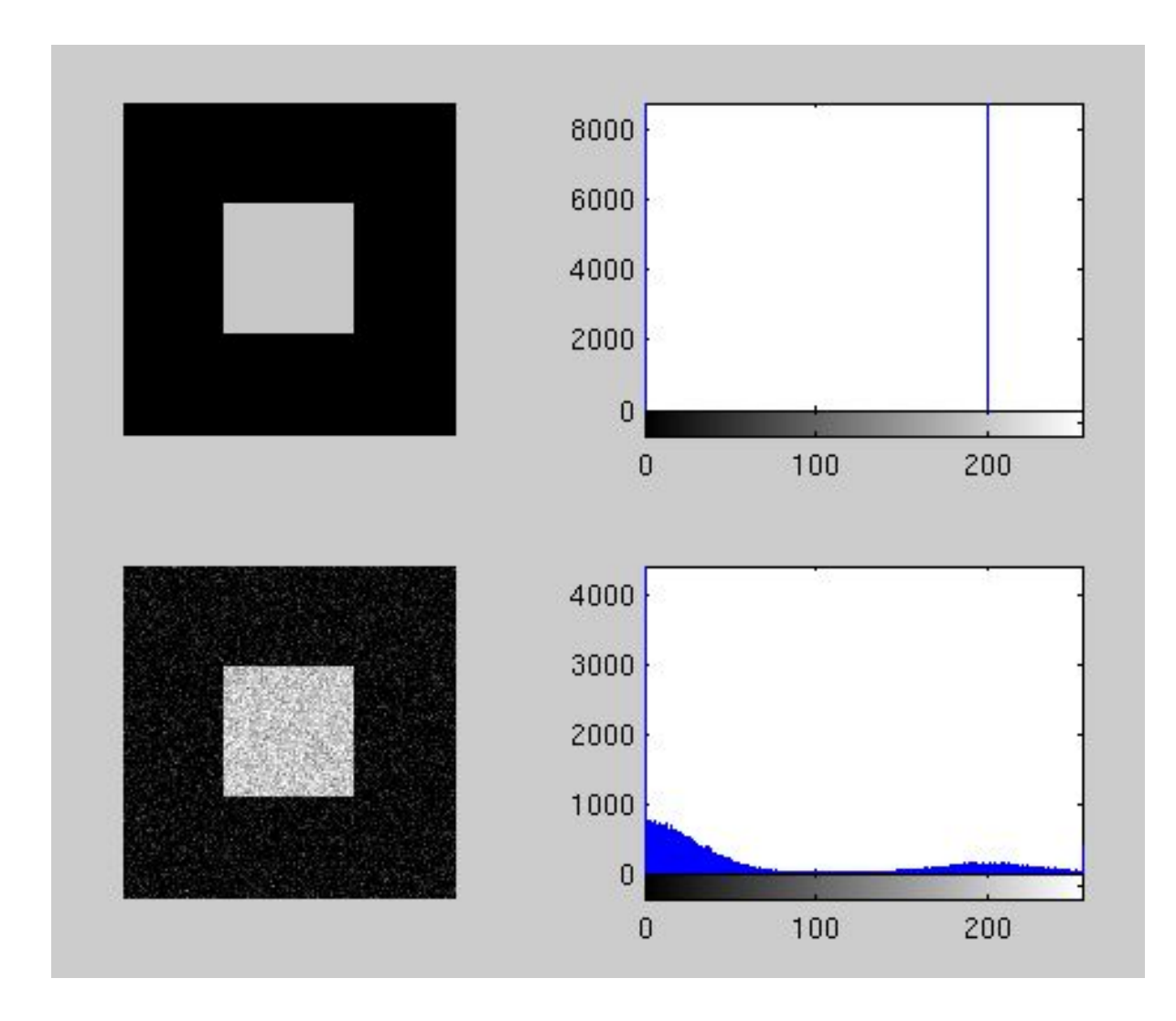

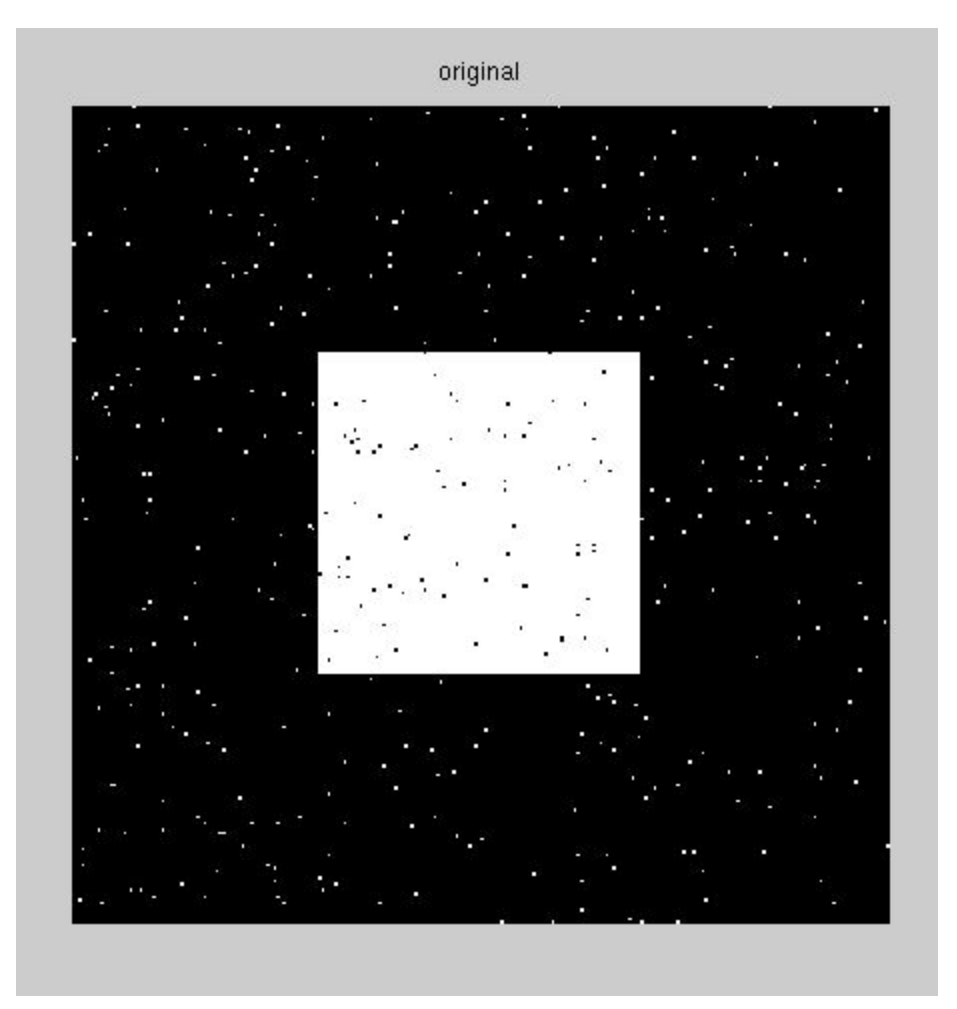

• Trovate la sequenza di operatori morfologici che vi permetterà di "ripulire" il quadrato

```
img_bw = img_noise>100;
figure;
subplot(1,3,1)
imshow(img_bw)
title('original')
s = strel('square',3)
img_close = imclose(img_bw,s);
subplot(1,3,2)
imshow(img_close)
title('close')
img_open = imopen(img_close,s);
subplot(1,3,3)
imshow(img_open)
title('open')
```

## Applicazione: immagini grayscale

- Caricate l'immagine "lena.jpg" (o la vostra preferita)
- Convertitela in scala di grigi
- Testate gli operatori morfologici

• Provate a cambiare l'elemento strutturale... Cosa cambia?

### **Applicazione: immagini grayscale**

```
%% application to grayscale
img = rgb2gray(imread('lena.jpg'));
s =strel('square',11)
img_erode = imerode(img,s);
img_dilate = imdilate(img,s);
img_close= imclose(img,s);
img_open= imopen(img,s);
figure;
subplot(2,2,1)
imshow(img_erode)
title('erosion')
subplot(2,2,2)
imshow(img_dilate)
title('dilatation')
subplot(2,2,3)
imshow(img_open)
title('opening')
subplot(2,2,4)
imshow(img_close)
title('closing')
```

#### **Applicazione: immagini grayscale**

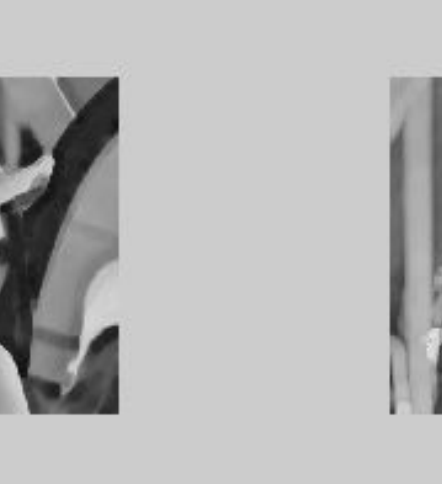

opening

erosion

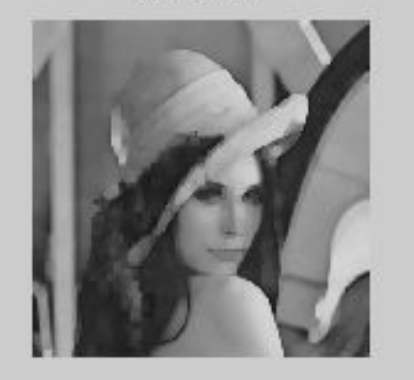

dilatation

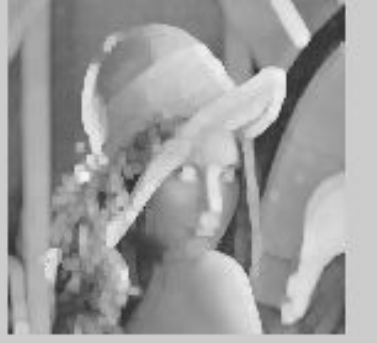

closing

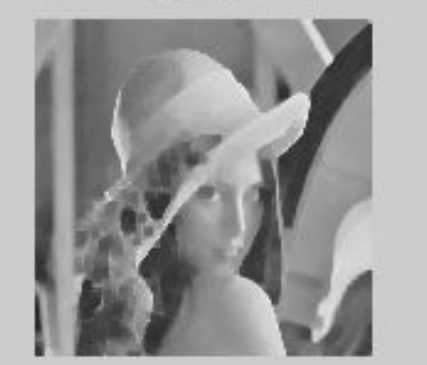

- Caricate l'immagine "rice.png"
- Cercate di trovare una soglia tale da evidenziare solo i chicchi di riso
- Ovviamente aiutatevi con l'istogramma!

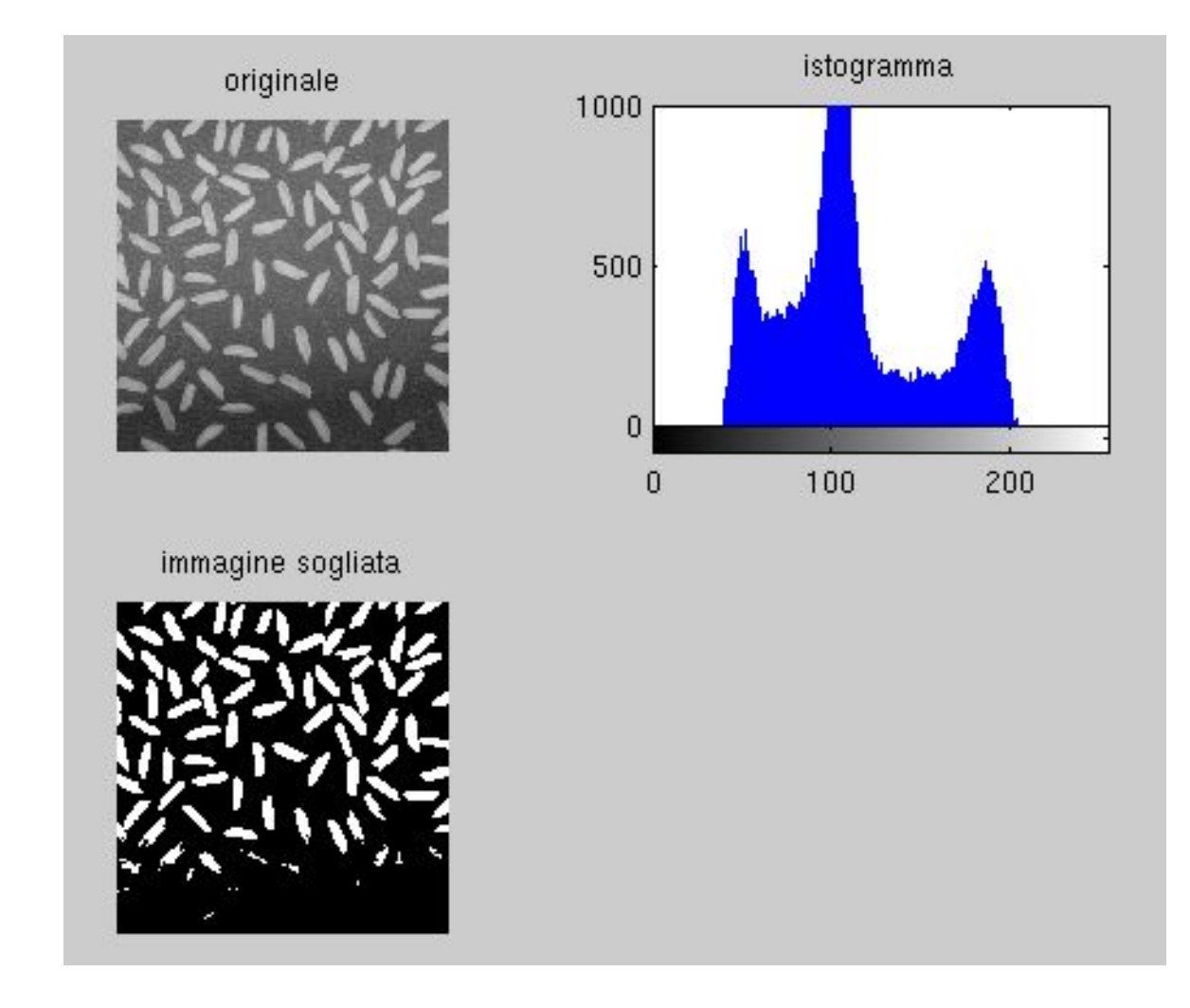

- A causa del diverso contrasto, non riuscite a prendere i chicchi in basso (in ombra)
- Soluzione:
  - Definire un operatore morfologico più grande dei chicchi
  - "Aprire" l'immagine
  - Sottrarre l'immagine "aperta" a l'immagine originale
  - Provare a sogliare ora!

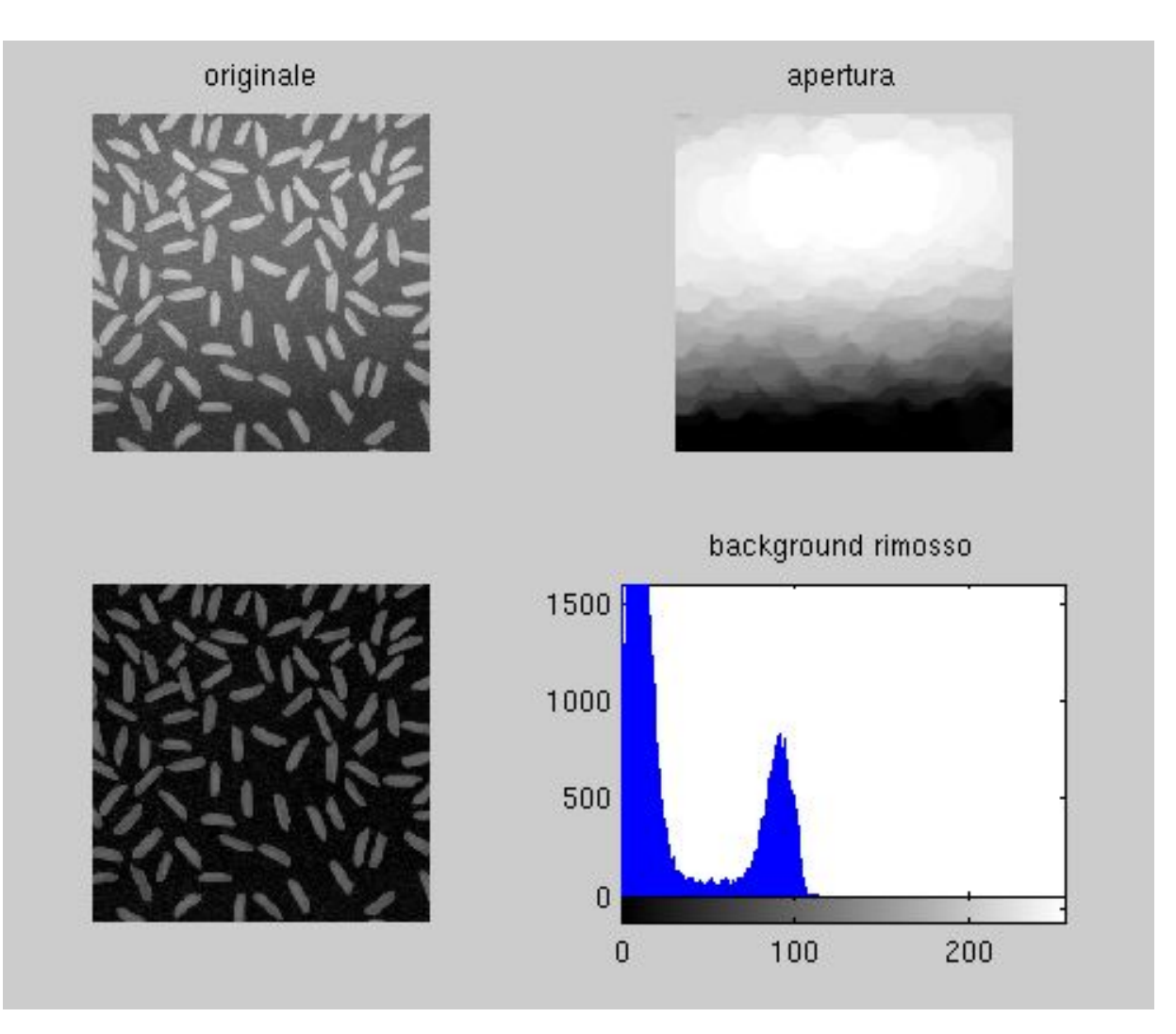

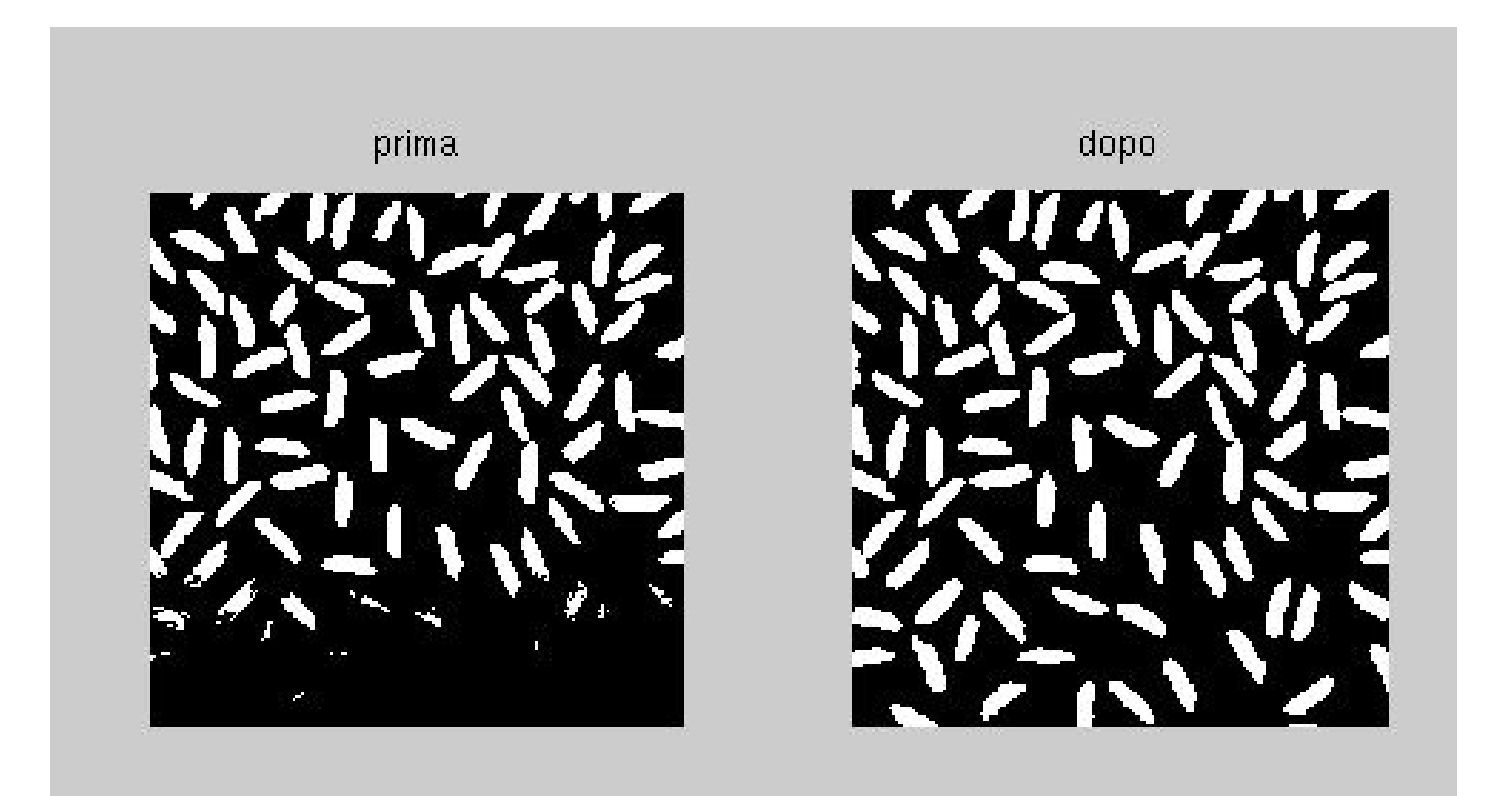

```
img = imread('rice.png');
figure
subplot(2,2,1)
imshow(img)
subplot(2,2,2)
imhist(img)
img_bw = img > 150;
subplot(2,2,3)
imshow(img_bw)
s = strel('disk', 15);
background = imopen(img,s);
figure
subplot(2,2,1)
imshow(img)
subplot(2,2,2)
imshow(background,[])
subplot(2,2,3)
img_rem = img-background;
imshow(img_rem)
subplot(2,2,4)
imhist(img_rem)
```

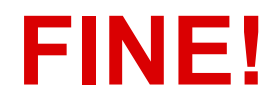